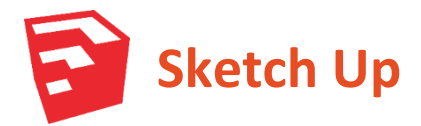

Willen ontdekken, aandachtig

## 10 minuten

## **Opstarten en navigeren**

#### Toepassing

Al je gereedschappen overzichtelijk op je scherm plaatsen is het halve werk.

Je kunt hierdoor snel schakelen tussen de verschillende functie die SketchUp heeft.

# Stap 1

Start het programma SketchUp of

Start de online versie op de volgende link:

### app.sketchup.com

| Welcome to | sketchUp<br>SketchUp Make                                                                                                   | (in the second second s |
|------------|----------------------------------------------------------------------------------------------------|----------------------------------------------------------------------------------------------------|
| 1          | Licensing Status: Non Commercial                                                                                            | Add License                                                                                                    |
|            | Pro Evaluation Time Remaining: 8.00 Hours<br>Refault Template: Architectural Design - Millimeters                           | Choose Template                                                                                                    |
| ▶ Learn    |                                                                                                    |                                                                                                    |
| ► Licen    | se                                                                                                    |                                                                                                    |
| 🔻 Temp     | late                                                                                                    |                                                                                                    |
| Template   | Selection:                                                                                                    |                                                                                                    |
|            | Simple Template - Meters<br>Units: Meters<br>This is a general user modeling template with basic styling and simple colors. | ^<br>                                                                                                    |
|            | Architectural Design - Feet and Inches<br>Units: Inches<br>This template is for conceptual design development.              |                                                                                                    |
| K          | Architectural Design - Millimeters<br>Units: Milimeters<br>This template is for conceptual design development.              |                                                                                                    |
|            | Architectural Design - Meters<br>Units: Meters                                                                              |                                                                                                    |
| Architectu | ral Design - Meters                                                                                                    |                                                                                                    |

## Stap 3

Nu het programma is opgestart is het verstandig je 'werkscherm' goed in te richten.

Activeer de juiste gereedschappen door op 'View' te klikken en kies voor 'Toolbars'.

| oolbars Options              |        |           |
|------------------------------|--------|-----------|
| Toolbars:<br>Google          | *      | Reset     |
| ✓ Large Tool Set<br>□ Layers |        | Reset All |
| Measurements Principal       |        | New       |
| Section                      |        | Rename    |
| Solid Tools                  | E      | Delete    |
| Styles                       |        |           |
| Warehouse                    | -<br>- |           |
| 1                            |        |           |
|                              |        | Close     |

| 🧐 Paint          | Apparaten en printers |
|------------------|-----------------------|
| X Excel 2013     | Standaardprogramma's  |
| GIMP 2           | Help en ondersteuning |
| Alle programma's |                       |
| ٩                | Afmelden 🕨            |
| 🚱 🤌 🔍 🔇          |                       |

## Stap 2

Start using SketchUp

Klik op **'Choose template'** en scroll naar beneden.

Klik op **'Arch - millimeters'** om te werken met millimeters.

Klik daarna op 'start using SketchUp'

Alle maten op een werktekening zijn namelijk in millimeters.

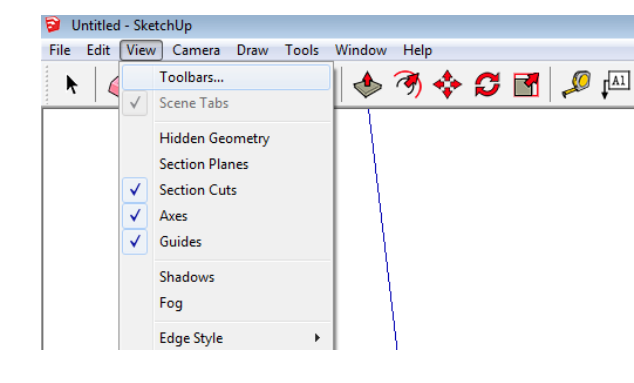

## Stap 4

Zet alleen vinkje voor:

- ✓ Large Tool Set
- Solid Tools
- ✓ Styles
- 🗸 Views

Klik dan op 'close'

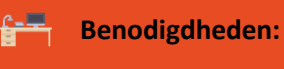

- Sketch Up
- Laptop of vaste computer
- PC-muis

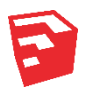

Sketch Up Opstarten en navigeren

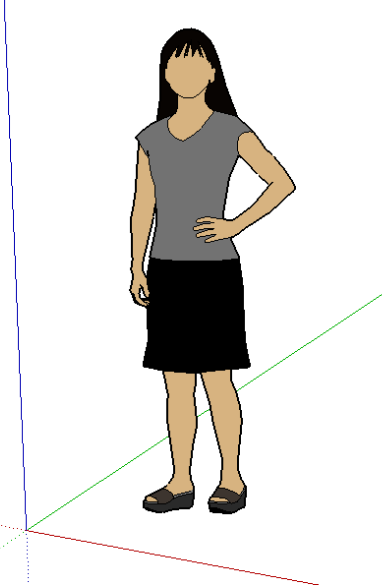

#### Stap 6

De **'dame'** blijft naar je kijken maar de assen draaien om haar een.

Je kunt ook je kijkrichting veranderen door

met de **'pan tool'** te werken. Nu verplaats eigenlijk je kijkrichting naar boven, beneden, links of rechts.

Probeer de **'dame'** links, rechts boven en onder in je scherm te zetten.

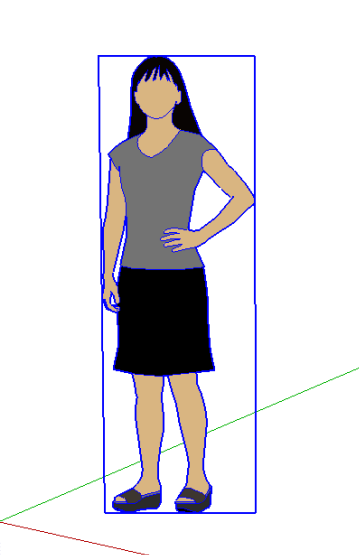

#### Stap 5

Je ziet een **'dame'** staan bij een assenstelsel (Axes). Deze assen geven aan hoe jij naar de 3D-figuur kijkt.

#### Blauwe as geeft aan, verticale lijn

#### Rode as geeft aan, horizontale lijn

#### Groene as geeft een lijn in de diepte aan

Met de **'Orbit knop'** kun je om de **'dame'** heen draaien. probeer dit eens en draai een volledig rondje om de **'dame'**.

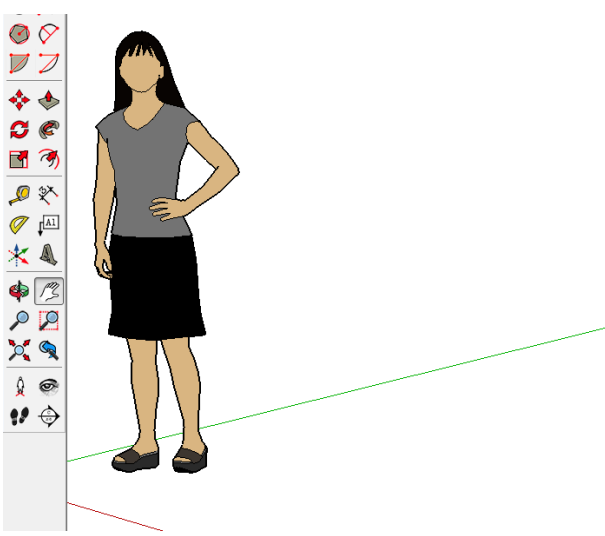

#### Stap 7

We gaan nu de 'dame' selecteren door met

de 'select tool'

op de **'dame'** te klikken.

De blauwe lijnen geven aan dat de **'dame'** geselecteerd is. Je mag haar verwijderen door nu op **delete** te drukken of met de rechtermuisknop te klikken en daarna op **'Erase'**.

## Check jezelf!

#### Controlepunten:

- 1. Rechts onderin zie je **'Measurements'** staan. Als je een lijn tekent, laat dit vakje dan millimeters zien?
- Links in beeld is je 'Large Toolset' te zien en bovenin je scherm zie je: 'View, Styles en de Solid tools' staan. Klopt dat?
- De 'dame' is netjes verwijderd en alleen het assenstelsel is nog zichtbaar. Controleer of je nog steeds weet hoe de 'Orbit, Pan en Select tool' werkt.